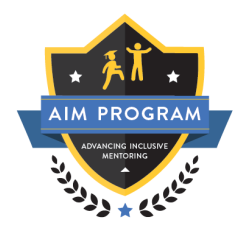

## Accessing the Advancing Inclusive Mentoring (AIM) Canvas course

Thank you for your interest in <u>AIM</u>- and for the mentoring that you provide to your students—it matters!

The Advancing Inclusive Mentoring program runs on the Canvas learning management system. Even if you are using Canvas at your own institution, you must create or have a CSU Chancellor's Office Canvas account to access the AIM course. The AIM course is located at the CSU Chancellor's Office Canvas system, not in your campus Canvas account.

## Let's get started:

1. Please navigate to: https://csuco.instructure.com/enroll/MEYPXX.

| 🗇 CANVAS                                                         |       |  |  |  |
|------------------------------------------------------------------|-------|--|--|--|
| Enroll in Advancing Inclusive Mentoring (AIM)<br>Course          |       |  |  |  |
| You are enrolling in Advancing Inclusive Mentoring (AIM) Course. |       |  |  |  |
| Please enter your Email:                                         |       |  |  |  |
| Email                                                            | Email |  |  |  |
| I am a new user                                                  |       |  |  |  |
| View Privacy Policy 🗗                                            |       |  |  |  |
|                                                                  |       |  |  |  |
|                                                                  |       |  |  |  |

- 2. Type in your campus email.
- Select if you are a new user to the Chancellor's Office Canvas page or if you have enrolled in a CSU
   Office of the Chancellor course before.
- 4. If you are a new user and <u>do not</u> have a current Chancellor's Office Canvas account, please enter your first and last name, read and make your decision on the Acceptable Use Policy, and select (as applicable) that you are not a robot. Then click enroll. Note: you will also receive an email requesting confirmation of enrollment. Please click confirm enrollment. You will be taken to the AIM Canvas page.

| CO CANVAS                                                                          |                                |  |  |  |
|------------------------------------------------------------------------------------|--------------------------------|--|--|--|
| Enroll in Advan<br>Course                                                          | cing Inclusive Mentoring (AIM) |  |  |  |
| You are enrolling in Advancing Inclusive Mentoring (AIM) Course.                   |                                |  |  |  |
| Please enter your Email:                                                           |                                |  |  |  |
| Email                                                                              | Email                          |  |  |  |
| I am a new user     I already have a CSU Office of the Chancellor login  Full Name |                                |  |  |  |
| I agree to the <u>Acceptab</u>                                                     | le Use Policy.                 |  |  |  |
| View Privacy Policy ট                                                              | Enroll in Course               |  |  |  |

5. Alternatively, if you <u>do</u> have a current Chancellor's Office Canvas account, type in the password that you created for this account. Then click enroll. Note: you may also receive an email requesting confirmation of enrollment. Please click confirm enrollment. You will be taken to the AIM Canvas page.

| Enroll in Advancing Inclusive Mentoring (AIM)<br>Course                                          |       |                  |  |  |
|--------------------------------------------------------------------------------------------------|-------|------------------|--|--|
| You are enrolling in Advancing Inclusive Mentoring (AIM) Course.                                 |       |                  |  |  |
| Please enter your Email:                                                                         |       |                  |  |  |
| Email                                                                                            | Email |                  |  |  |
| <ul> <li>I am a new user</li> <li>I already have a CSU Office of the Chancellor login</li> </ul> |       |                  |  |  |
| Password                                                                                         |       |                  |  |  |
|                                                                                                  |       |                  |  |  |
| View Privacy Policy 🗗                                                                            |       | Enroll in Course |  |  |

6. That's it! You can get started on the six modules of the Canvas course right away!

Thank you for all that you do to promote student success and thank you for joining the Advancing Inclusive Mentoring Team! We are excited to have you with us as we all mentor better, together!